Инструкция по установке экземпляра программного обеспечения «Программное обеспечение системы управления гидроагрегатом»

#### Оглавление

| 1. ВведениеЗ                                                   |
|----------------------------------------------------------------|
| 2. Требования к системе                                        |
| 3. Экземпляр ПО4                                               |
| 4. Запуск ПО4                                                  |
| 4.1. Импорт виртуальной машины ПЛК4                            |
| 4.2. Инструкция по запуску Виртуальной машины с Alpha.Platform |
| 4.3. Инструкция по запуску и по настройке Epsilon LD9          |
| 4.3.1. Инструкция по открытию проекта ПЛК9                     |
| 4.3.2. Настройки подключения к ПЛК через Epsilon LD11          |
| Инструкция к запуску и по настройке Alpha.Platform18           |
| ТЕХНИЧЕСКАЯ ПОДДЕРЖКА24                                        |

## 1. Введение

Предоставляемое программное обеспечение состоит из двух частей – программного обеспечение ПЛК, реализованного на языке Structured Text (МЭК 61131-3) в среде разработки Epsilon LD и программного обеспечения для панели оператора, реализованного на платформе автоматизации **Alpha**.

Для тестирования необходимо запускать следующие виртуальные машины:

- Виртуальный ПЛК (Regul R500)
- Windows 10
- Astra Linux (пароль: 1234567890)

Виртуальный ПЛК ограничен по времени в работе, не более 4х часов. Основное предназначение виртуального ПЛК – это отладка алгоритмов прикладного ПО ПЛК или опробование функционала ПЛК, а не непрерывное тестирование контроллера. Поэтому через 4 часа его нужно перезапускать, при этом прогруженный в него ранее проект ПЛК остается в работе.

Данная инструкция так же актуальна для установки на объекте.

IP адреса виртуальных машин должны соответствовать следующей таблице, в случае несоответствия задать вручную.

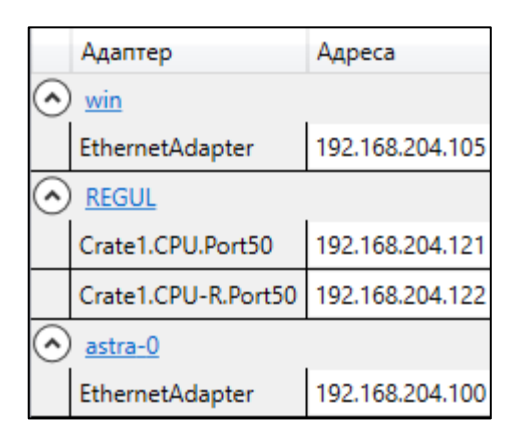

Рисунок 1 – Таблица сетевых адресов.

# 2. Требования к системе

Для установки экземпляра ПО необходимо:

- Операционная система: Windows | Linux
- Размер оперативной памяти не менее: 8 Гб
- Размер места на диске не менее: 100 Гб
- Подключение к сети: internet
- Предустановленный VMware Workstation 16 Pro
- Предустановленный zip архиватор

## 3. Экземпляр ПО

- a) Скачать образы виртуальных машин: a.1.<u>https://prosoftsystems.ru/material/2284</u> - виртуальный ПЛК
- b) Запустить виртуальные машины через VMware Workstation 16 Pro

### 4. Запуск ПО в Windows

4.1. Инструкция по запуску виртуальной машины ПЛК.

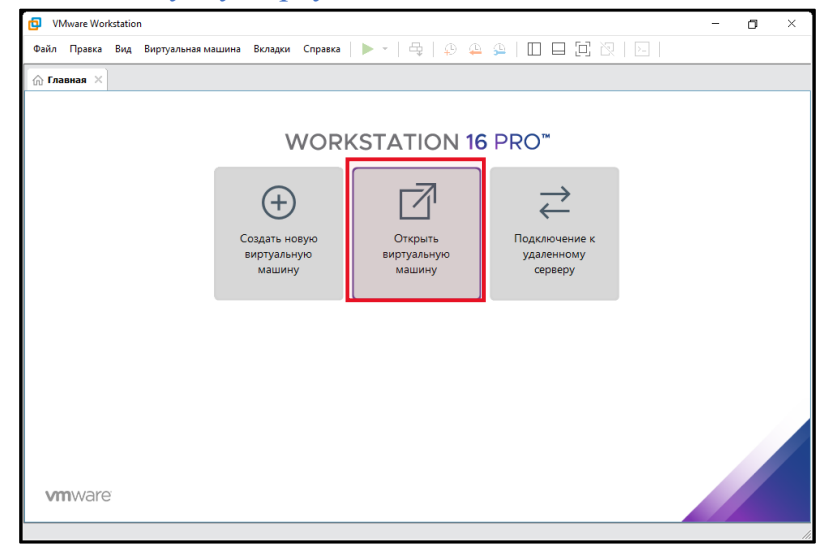

Рисунок 2 – Импорт виртуальной машины

| Открытие                            |                        |                 |                    |            |                |        | × |
|-------------------------------------|------------------------|-----------------|--------------------|------------|----------------|--------|---|
| 🔶 $ ightarrow$ 🛧 🖊 > Этот компьютер | > Загрузки             |                 | ~                  | ъ          | оиск: Загрузки |        |   |
| Упорядочить 🔻 Новая папка           |                        |                 |                    |            |                |        | 2 |
| 🖈 Быстрый доступ                    |                        | Дата изменения  | Тип                | Размер     |                |        |   |
| 🔜 Рабочий сто. 🖈 🛛 🗸 Сегодня (      | (1)                    |                 |                    |            |                |        | _ |
| 🚽 Загрузки 💉 🔰 REGUL_R              | 500_71_W(1.6.5.0).ova  | 13.10.2022 8:56 | Open Virtualizatio | 178 912 KE |                |        |   |
| 🛱 Документы 🖈                       |                        |                 |                    |            |                |        |   |
| 📰 Изображени 🖈                      |                        |                 |                    |            |                |        |   |
| для внесения в                      |                        |                 |                    |            |                |        |   |
| <mark></mark> Подписанная Т/        |                        |                 |                    |            |                |        |   |
| 📙 ПРОГРАММЫ Д                       |                        |                 |                    |            |                |        |   |
| 📙 ШАГ4                              |                        |                 |                    |            |                |        |   |
| 💻 Этот компьютер                    |                        |                 |                    |            |                |        |   |
| 🚆 Видео                             |                        |                 |                    |            |                |        |   |
| 🔮 Документы                         |                        |                 |                    |            |                |        |   |
| 🕂 Загрузки                          |                        |                 |                    |            |                |        |   |
| 📰 Изображения 💙                     |                        |                 |                    |            |                |        | _ |
| Имя файла: REGUL_                   | R500_71_W(1.6.5.0).ova |                 |                    | √ Все по,  | ддерживаемые ф | айлы 🚿 | / |
|                                     |                        |                 |                    | Отк        | рыть От        | гмена  |   |

Рисунок 3 – Импорт виртуальной машины.

Указать имя виртуальной машины, и путь хранения.

| Импорт виртуальной машины                                              | × |
|------------------------------------------------------------------------|---|
| Хранилище новой виртуальной машины                                     |   |
| Укажите имя и локальный путь для хранения новой<br>виртуальной машины. |   |
| Имя для новой виртуальной машины:                                      |   |
| R500_71_W_1.6.5.0                                                      |   |
| Путь хранения для новой виртуальной машины:                            |   |
| D:\Users\94343\Documents\Virtual Machines\R5( O63op                    | , |
| Справка Импорт Отмена                                                  | 3 |

Рисунок 4 – Импорт виртуальной машины.

| VMware Workstation       |        |
|--------------------------|--------|
| Импорт R500_71_W_1.6.5.0 |        |
|                          |        |
|                          | Отмена |

Рисунок 5 – Импорт виртуальной машины.

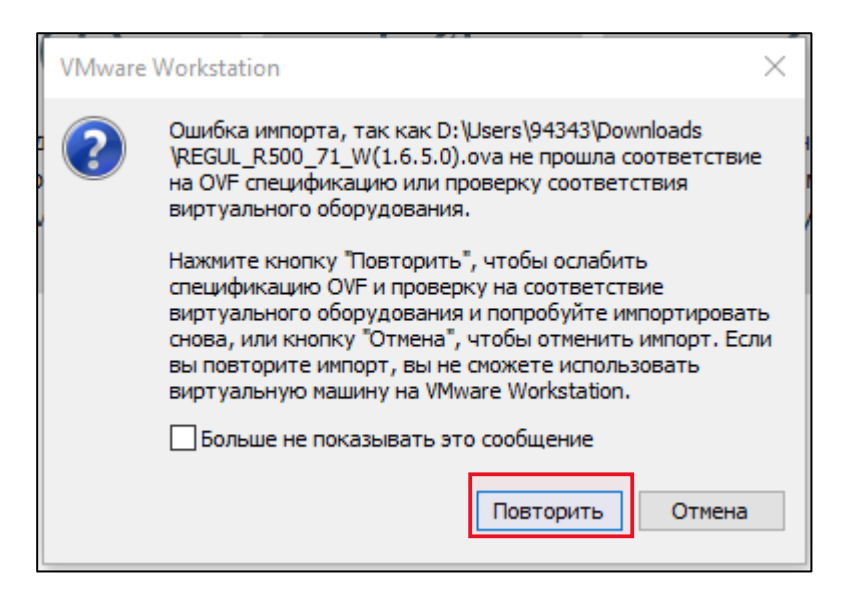

Рисунок 6 – Ошибка импорта виртуальной машины.

При возникновении ошибки нажать «Повторить». Выставить сетевые адаптеры виртуальной машины согласно скриншоту (Рисунок 6). Для запуска нажать «Включить виртуальную машину».

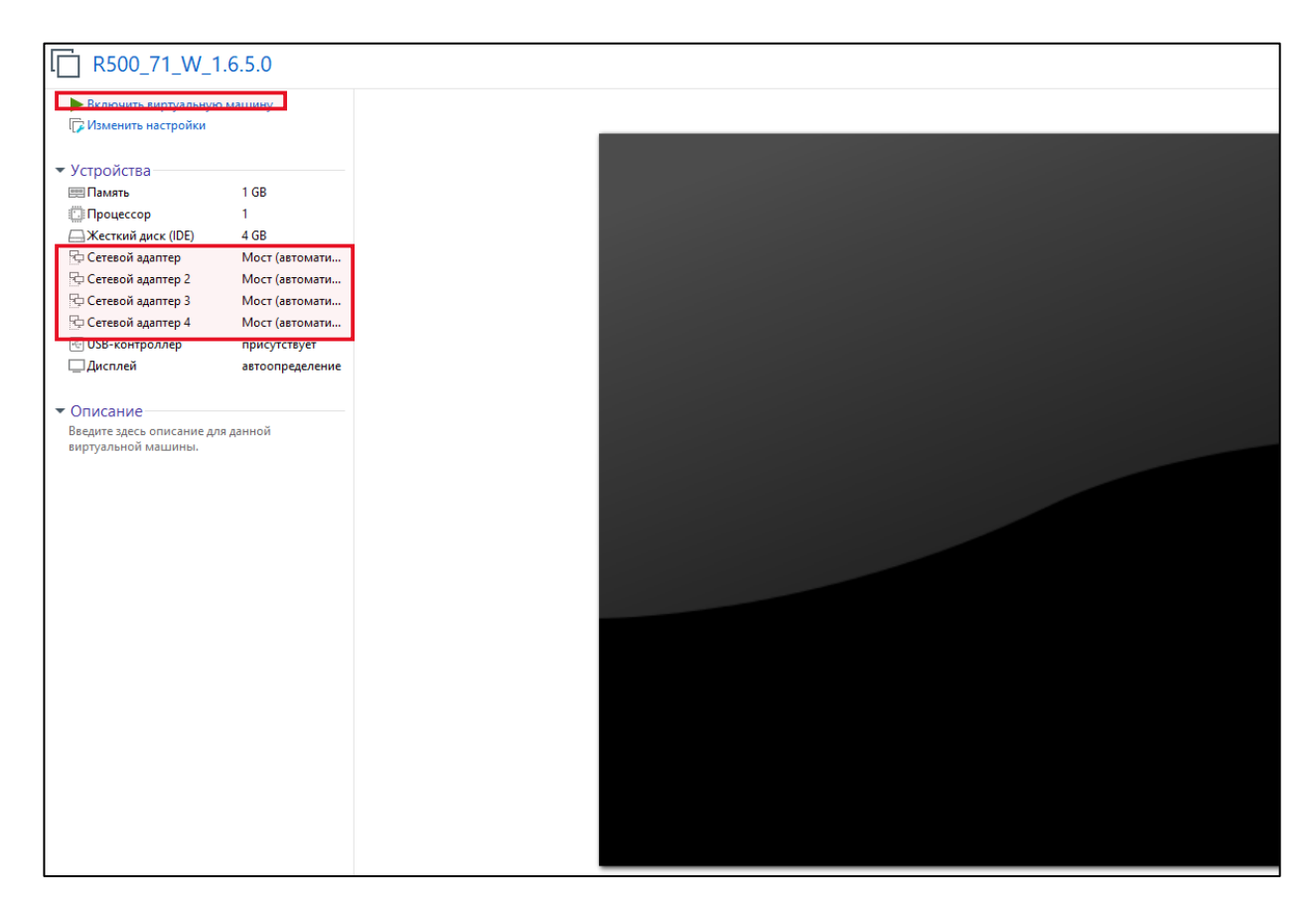

Рисунок 7 – Запуск виртуальной машины.

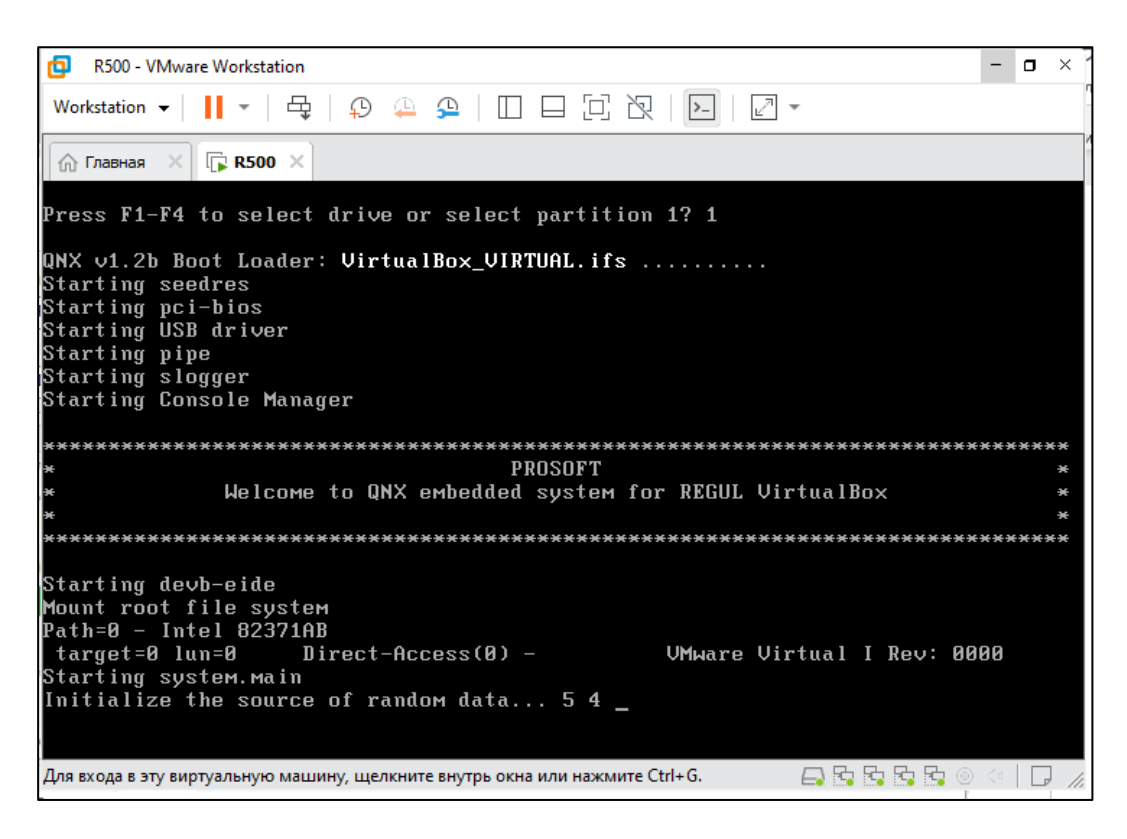

Рисунок 8 – Процесс включения виртуальной машины.

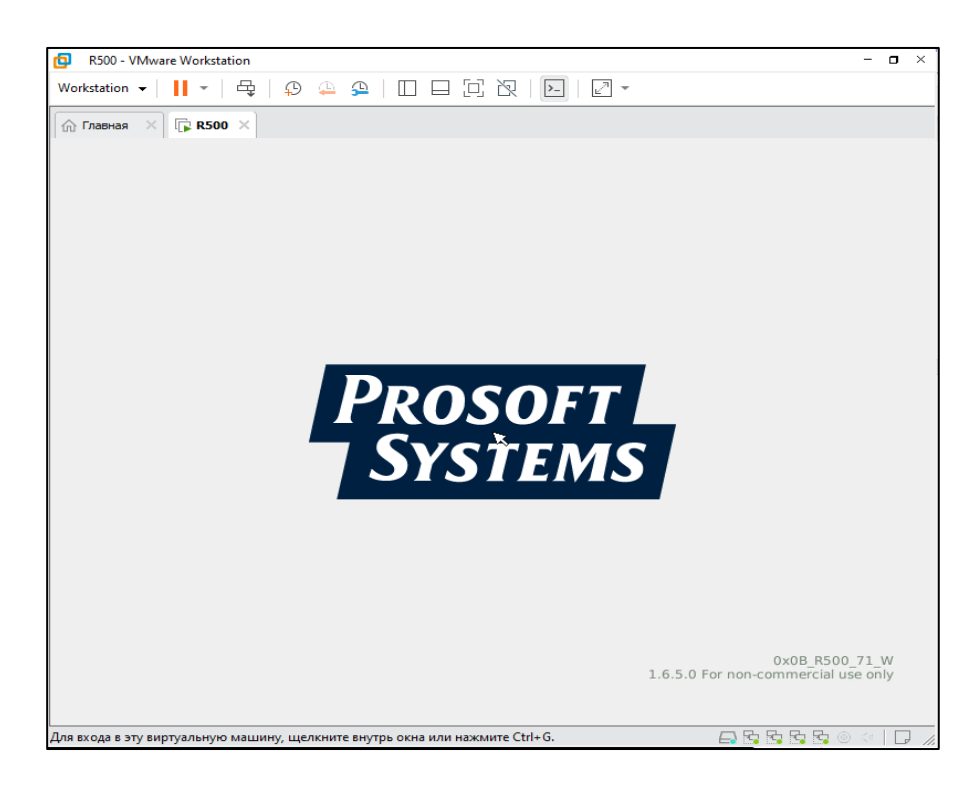

Рисунок 9 – Включенная виртуальная машина (ПЛК).

## Предупреждение!!!

Виртуальный ПЛК ограничен по времени в работе, не более 4х часов. Основное предназначение виртуального ПЛК – это отладка алгоритмов прикладного ПО ПЛК или опробование функционала ПЛК, а не непрерывное тестирование контроллера. Поэтому через 4 часа его нужно перезапускать, при этом прогруженный в него ранее проект ПЛК остается в работе.

4.2. Инструкция по запуску Виртуальной машины с Alpha.Platform и Epsilon LD.

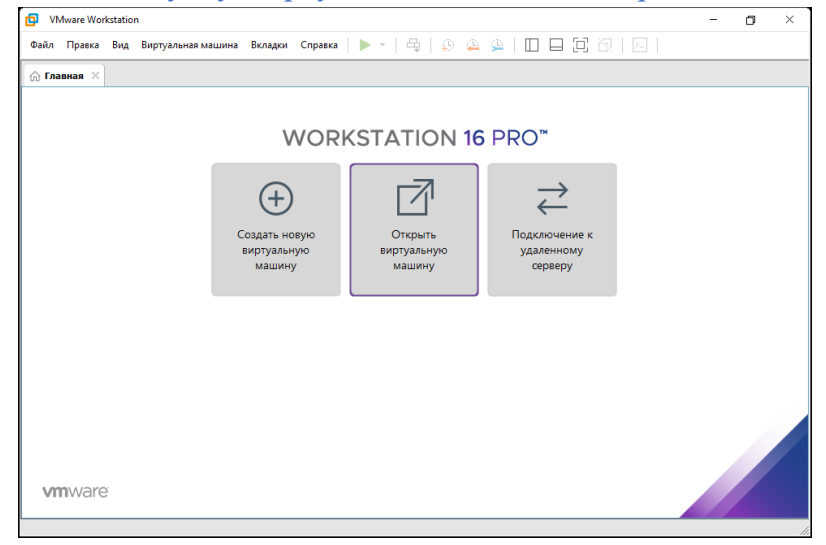

Рисунок 10 – Импорт виртуальной машины

Нажать на «Открыть виртуальную машину» После выбрать папку с виртуальной машиной импортировать ее и запустить. Аналогично запускать виртуальную машину с Astra Linux.

| 0 | борудование Параметры |                      |
|---|-----------------------|----------------------|
|   | Устройство            | Сводка               |
|   | 📟 Память              | 16 GB                |
|   | Процессор             | 8                    |
|   | — Жесткий диск (NVMe) | 100 GB               |
|   | 💿 CD/DVD (SATA)       | автоопределение      |
|   | 🔁 Сетевой адаптер     | Мост (автоматически) |
|   | 🚭 USB-контроллер      | присутствует         |
|   | 🕼 Звуковая карта      | автоопределение      |
|   | 🖶 Принтер             | присутствует         |
|   | 🖵 Дисплей             | автоопределение      |
|   |                       |                      |
|   |                       |                      |

Рисунок 11 – Параметры виртуальной машины

### 4.3. Инструкция по запуску и по настройке Epsilon LD.

#### 4.3.1. Инструкция по запуску проекта ПЛК.

После успешного запуска необходимо на рабочем столе Windows найти и

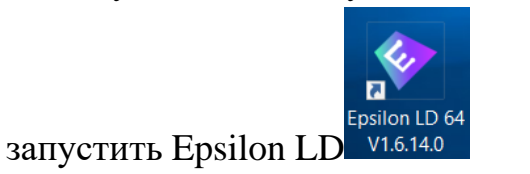

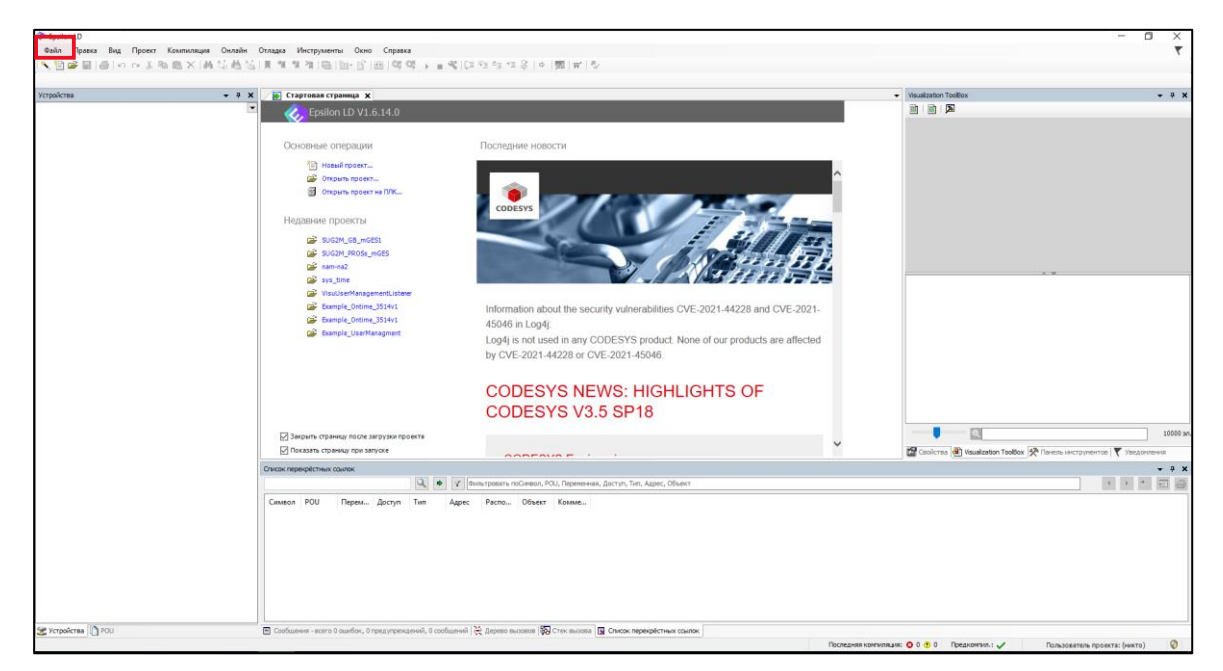

Рисунок 12 – Стартовая страница Epsilon LD.

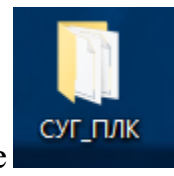

Далее Файл> Открыть проект> папка с проектом на рабочем столе

| 📎 Ep | silon LD     |         |         |            |        |                 |
|------|--------------|---------|---------|------------|--------|-----------------|
| Фай  | іл Правка    | Вид     | Проект  | Компиляция | Онлайн | Отладка         |
| 糩    | Новый прое   | α       |         |            | Ctrl+N | If <sup>e</sup> |
| 2    | Открыть про  | ект     |         |            | Ctrl+C |                 |
|      | Закрыть про  | ект     |         |            |        |                 |
|      | Сохранить п  | роект   |         |            | Ctrl+S | ;               |
|      | Сохранить п  | роект к | ак      |            |        |                 |
|      | Архив проек  | та      |         |            |        | •               |
|      | Выгрузка исх | одного  | кода    |            |        | 0               |
|      | Загрузка исх | одного  | кода    |            |        |                 |
| 6    | Печать       |         |         |            |        |                 |
|      | Предварител  | іьный п | росмотр |            |        |                 |
|      | Параметры о  | трани   | цы      |            |        |                 |
|      | Недавние пр  | оекты   |         |            |        | • H             |
|      | Выход        |         |         |            | Alt+F4 | ţ               |
|      |              |         |         |            |        |                 |

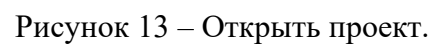

| 🗇 Открыть проект                                                                                                    |                       |     |                 | ×                         |
|----------------------------------------------------------------------------------------------------|-----------------------|-----|-----------------|---------------------------|
| ← → ×  📙 « Pa                                                                                                    | абочий стол 🔸 СУГ_ПЛК | ٽ ~ | Поиск: СУГ_ПЛ   | лк р                      |
| Упорядочить 🔻 Созд                                                                                                    | цать папку            |     |                 | = • 🔳 🕐                   |
| 📰 Изображени 🖈 ^                                                                                                    | Имя                   | Да  | ата изменения   | Тип                       |
| <ul> <li>Learn_Dev</li> <li>СУГ_НМІ</li> <li>СУГ_ПЛК</li> <li>СУГ_ПЛК</li> <li>Этот компьютер</li> <li>Видео</li> <li>Документы</li> <li>Загрузки</li> <li>Изображения</li> <li>Музыка</li> </ul> | ♦ SUG2M.project       | 16  | 5.01.2023 15:56 | Файл "PROJECT"            |
| 📃 Рабочий стол 🗸                                                                                                    | <                     |     |                 | >                         |
| Имя                                                                                                    | файла: Ы              | ~   | Все поддержи    | іваемые файлы ∨<br>Отмена |

Рисунок 14 – Папка с проектом.

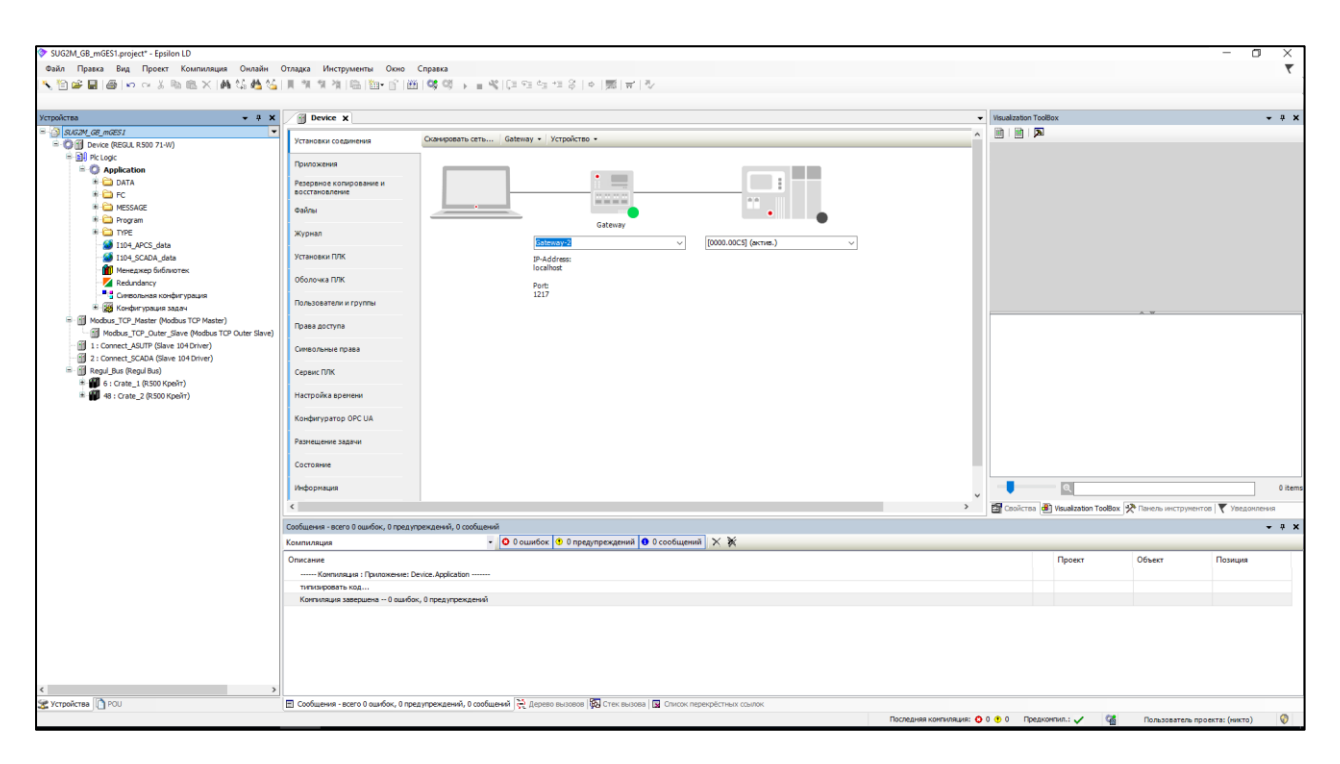

Рисунок 15 – Проект.

### 4.3.2. Настройки подключения к ПЛК через Epsilon LD

Для взаимодействия виртуального ПЛК с компьютером необходимо настроить сетевые параметры. Для этого запустите приложение Epsilon LD и выберите в основном меню пункт Инструменты> Сканер сети (Рисунок 15).

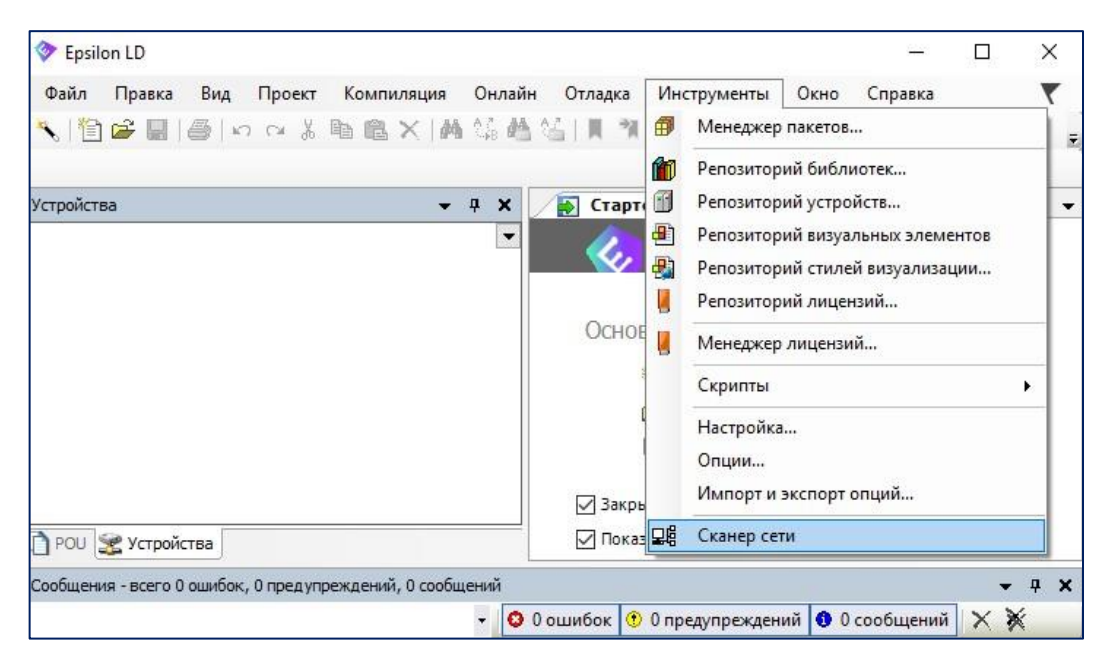

Рисунок 16 – Настройка параметров сети

Откроется окно Сканер сети. В поле Выберите сетевое подключение: выберите Ethernet, определить наименование можно в настройках сетевых подключений компьютера, смотри рисунок 16.

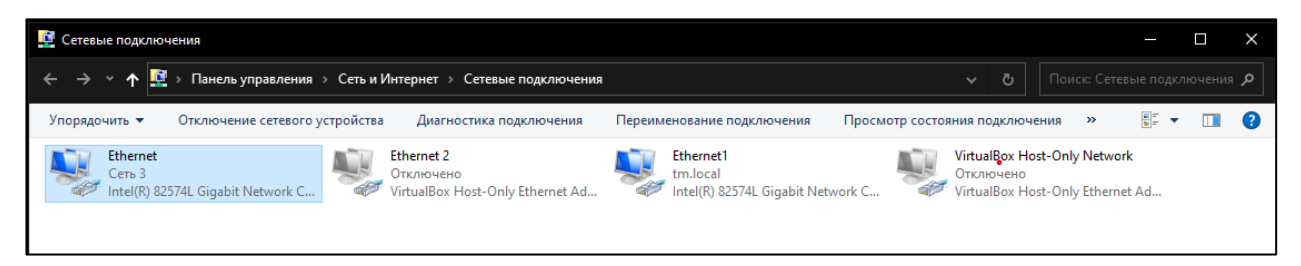

Рисунок 17 – Сетевые подключения компьютера

Нажмите кнопку *Сканировать*. В результате сканирования сети в поле Список ПЛК: отобразится виртуальный контроллер (*localhost*), для которого необходимо задать параметры соединения (Рисунок 17).

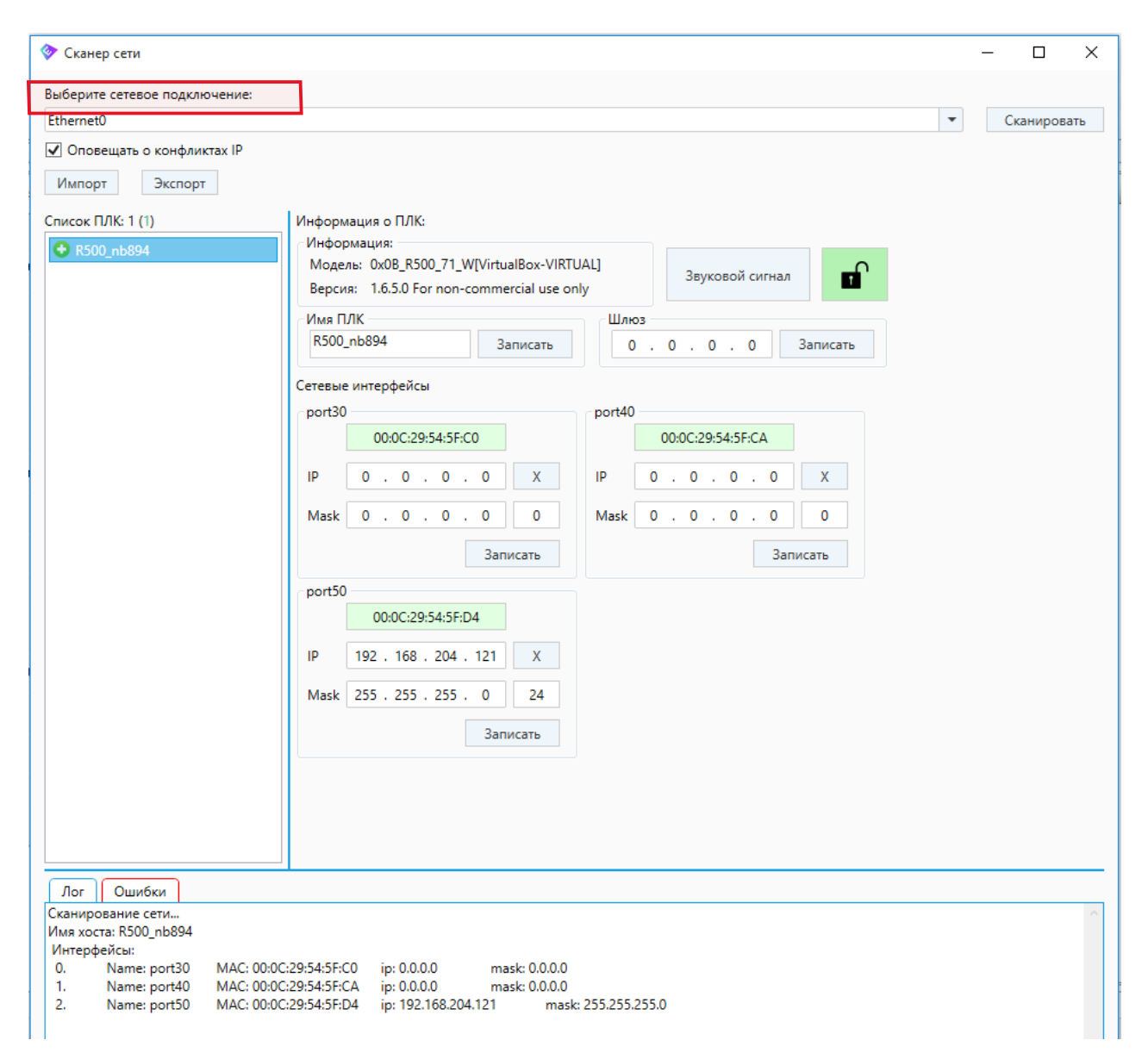

Рисунок 18 – Список контроллеров в сети с описанием параметров

Зеленым цветом в области Сетевые интерфейсы выделен порт, с которого виртуальный контроллер отвечает на сетевые запросы. Для присвоения нового имени виртуальному контроллеру измените текущее название в поле Имя ПЛК и введите новое, далее нажмите кнопку *Записать* (например: *localhost* на *R500new\_vm1*). Имя может содержать только латинские буквы, цифры и знак подчеркивания «\_».

Для задания IP адреса виртуальной машины, нужно определить текущие параметры необходимого сетевого адаптера на компьютере. Для этого воспользуйтесь утилитой *ipconfig* в *cmd* (для вызова в Windows системного окна используйте комбинацию клавиш **Win**+**R**, рисунок 18).

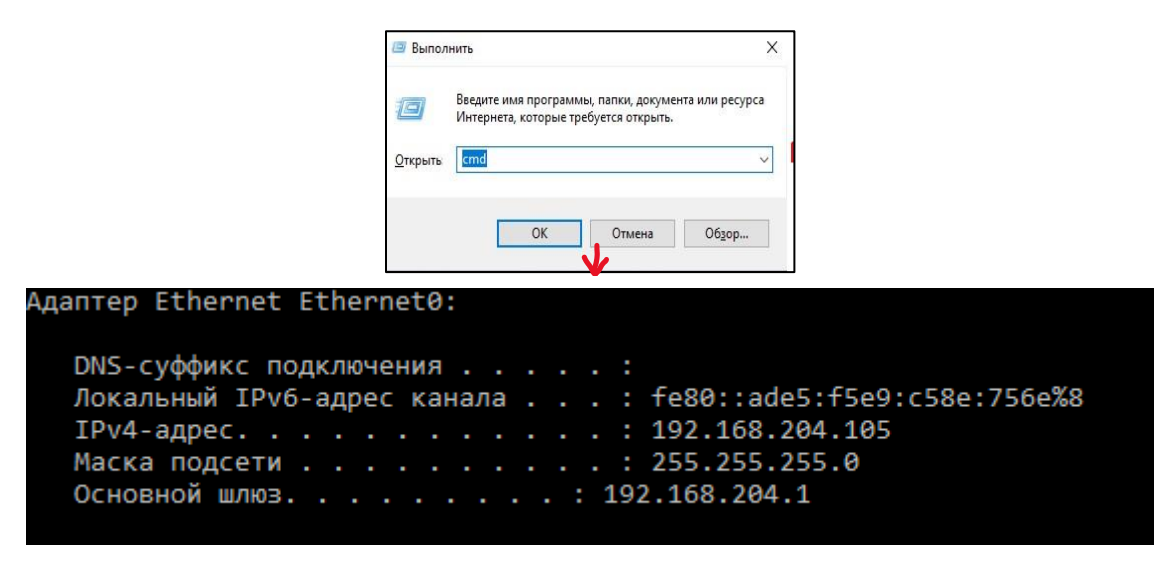

Рисунок 19 – Просмотр параметров адаптеров на компьютере

В окне Сканер сети необходимо задать IP адрес и маску подсети для порта, в области Сетевые интерфейсы (Port 50). <u>Параметры должны быть</u> заданы так, чтобы компьютер (в нашем случае виртуальные машины Windows и Линукс) и виртуальный ПЛК находились в одной подсети, например: 192.168.204.121 (рисунок 19).

| 🗇 Сканер сети                 | -                                                                                                    | - 🗆 X         |
|-------------------------------|----------------------------------------------------------------------------------------------------|---------------|
| Выберите сетевое подключение: |                                                                                                    |               |
| Ethernet0                     |                                                                                                    | • Сканировать |
| Оповещать о конфликтах IP     |                                                                                                    |               |
| Импорт Экспорт                |                                                                                                    |               |
| Список ПЛК: 1 (1) Ин          | формация о ПЛК:                                                                                             |               |
| € R500_nb894                  | нформация:                                                                                                  |               |
| B                             | Ioдель: 0x0B_R500_71_W[VirtualBox-VIRTUAL]<br>ерсия: 1.6.5.0 For non-commercial use only<br>Варховой сигнал |               |
| N                             | мя ПЛК Шлюз                                                                                                 |               |
|                               | 8500_nb894 Записать 0 . 0 . 0 . 0 3                                                                         | Записать      |
| Cer                           | евые интерфейсы                                                                                             |               |
| P                             | port40                                                                                                    |               |
|                               | 00:0C:29:54:5F:C0 00:0C:29:54:5F:CA                                                                         |               |
| IF                            | 0.0.0.0 X IP 0.0.0.0                                                                                        | X             |
| N                             | lask 0 . 0 . 0 . 0 0 Mask 0 . 0 . 0 . 0                                                                     | 0             |
|                               | Записать Запи                                                                                               | сать          |
|                               | -+===                                                                                                    |               |
| P                             | 00-0C-29-54-5E-D4                                                                                           |               |
|                               |                                                                                                    |               |
| IF                            | 192 . 168 . 204 . 121 X                                                                                     |               |
| N                             | lask 255 . 255 . 255 . 0 24                                                                                 |               |
|                               | Записать                                                                                                    |               |
|                               |                                                                                                    |               |
|                               |                                                                                                    |               |
|                               |                                                                                                    |               |
|                               |                                                                                                    |               |

Рисунок 20 – Конфигурирование параметров сетевого интерфейса

Проверьте сетевое соединение между виртуальной машиной Windows и виртуальным ПЛК с помощью утилиты *ping* в *cmd* (Рисунок 20).

C:\Users\developer>ping 192.168.204.121 Обмен пакетами с 192.168.204.121 по с 32 байтами данных: Ответ от 192.168.204.121: число байт=32 время<1мс TTL=255 Ответ от 192.168.204.121: число байт=32 время<1мс TTL=255 Ответ от 192.168.204.121: число байт=32 время<1мс TTL=255 Ответ от 192.168.204.121: число байт=32 время<1мс TTL=255 Ответ от 192.168.204.121: число байт=32 время<1мс TTL=255 Статистика Ping для 192.168.204.121: Пакетов: отправлено = 4, получено = 4, потеряно = 0 (0% потерь) Приблизительное время приема-передачи в мс: Минимальное = 0мсек, Максимальное = 0 мсек, Среднее = 0 мсек

Рисунок 21 – Тестирование сетевого соединения.

Выбор устройства

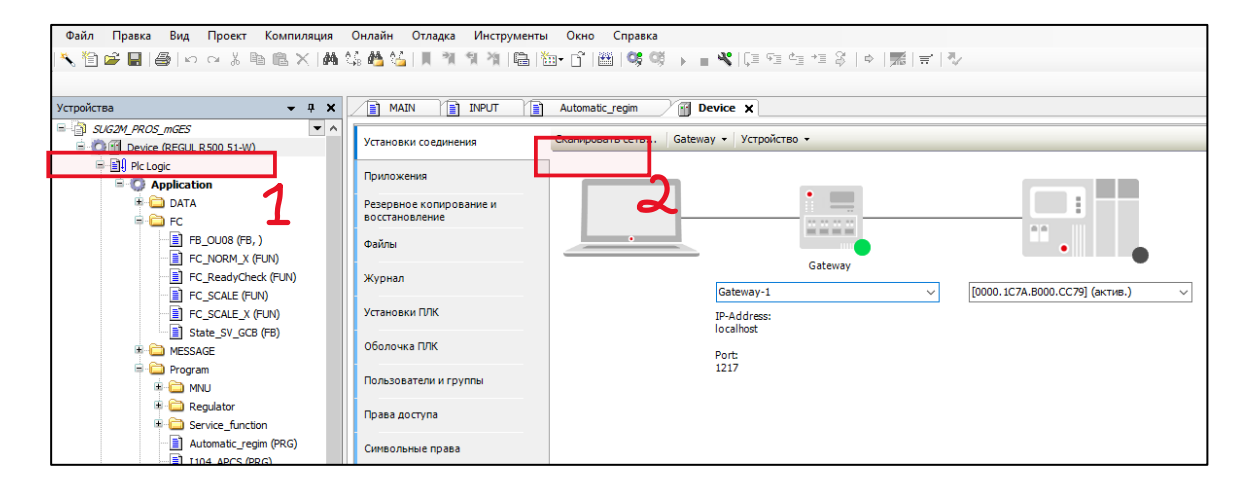

Рисунок 22 - Выбор устройства.

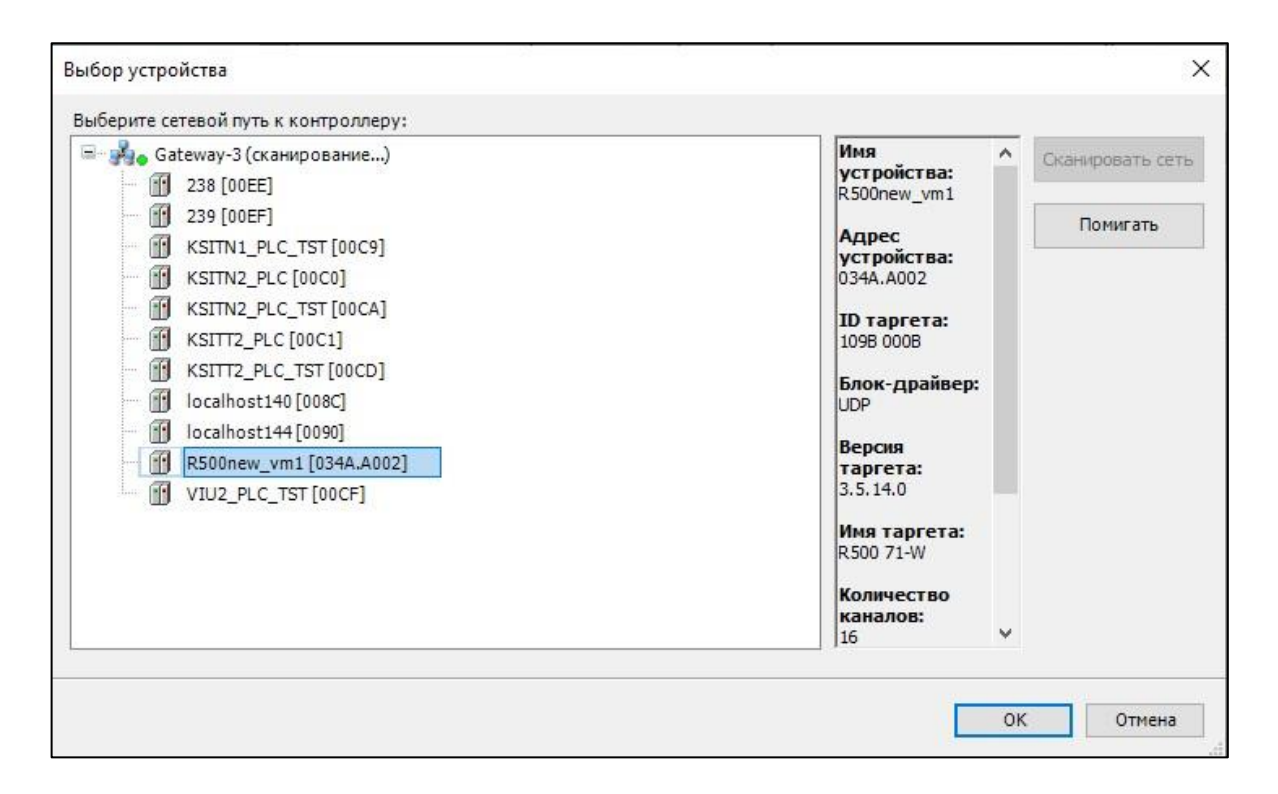

Рисунок 23 – Сканирование сети.

Нажмите кнопку *Сканировать сеть* чтобы получить актуальный список подключенных устройств. В результате сканирования будут показаны все устройства, доступные в сети (локальной или удаленной). Просмотрите список всех устройств в сети и выберите нужный контроллер. Нажмите кнопку *ОК* 

После нажатия кнопки *OK*, будет открываться окно **Вход в систему** (Рисунок 8). Для установки соединения с ПЛК необходимо будет ввести имя пользователя (учетную запись) – *Administrator*, с предварительно заданным по умолчанию паролем *Administrator* (заводская настройка). Данная учетная запись обладает максимальными правами.

| Зход в систему                      |                                                                                                    | × |
|-------------------------------------|----------------------------------------------------------------------------------------------------|---|
| В данный момент<br>на устройстве. В | вы не обладаете достаточными правами для выполнения этой операции<br>зедите имя и пароль пользователя, обладающего достаточными правами. |   |
| Имя устройства:                     |                                                                                                    |   |
| Адрес устройства:                   | 034A.A002                                                                                                    |   |
| Имя пользователя:                   |                                                                                                    |   |
| Пароль:                             |                                                                                                    |   |
|                                     |                                                                                                    |   |
|                                     | ОКООтмена                                                                                                    |   |
|                                     |                                                                                                    |   |

Рисунок 24 – Вход в систему.

После успешной авторизации откроется окно с требованием сменить пароль учетной записи *Administrator*. В дальнейшем, при повторных подключениях к ПЛК, будет использоваться новый пароль.

Рисунок 25 – Ввод пароля.

После подтверждения окно закроется, произойдет переход обратно в главное окно программы, где на вкладке параметров устройства возле схематического изображения устройства должен стоять зеленый маркер (устройство работает нормально), показан адрес устройства и его параметры (Рисунок 25).

| /становки соединения Приложе     | ния Резервное копирование и восстановле | ние Файлы            | Журнал              | Установки ПЛК | Оболочка ПЛ |
|----------------------------------|-----------------------------------------|----------------------|---------------------|---------------|-------------|
| Сканировать сеть Gateway         | • Устройство •                          |                      |                     |               |             |
|                                  |                                         |                      |                     |               |             |
|                                  | •                                       |                      |                     |               |             |
|                                  |                                         |                      |                     |               |             |
|                                  | and and and and                         |                      | 0.0                 |               |             |
|                                  | Cataway                                 |                      |                     | •             |             |
|                                  | Gateway                                 | [m                   |                     | _             |             |
| 2                                | ateway-3                                | [034A.A              | .002] <b>(</b> акти | в.)           | ~           |
| IF                               | -Address:                               | Имя уст<br>В 500 лем | ройства:<br>v vm1   |               |             |
|                                  |                                         |                      |                     |               |             |
| 12                               | 217                                     | Адресу<br>034А.АО    | строиства:<br>02    |               |             |
|                                  |                                         | ID тарге             | ета:                |               |             |
|                                  |                                         | 109B 00              | 0B                  |               |             |
|                                  |                                         | Тип тар              | гета:               |               |             |
|                                  |                                         | 4096                 |                     |               |             |
|                                  |                                         | Произво              | одитель та          | ргета:        |             |
|                                  |                                         | Prosort              | Systems             |               |             |
|                                  |                                         | Версия<br>3.5.14.0   | таргета:            |               |             |
| Your device can be secured. Lear | n more                                  |                      |                     |               |             |

Рисунок 26 – Виртуальный ПЛК найден в локальной сети и выбран в качестве активного.

| Произвести «ЛОГИН» нажав на | 05 | после нажать на «Старт» | 0ğ | × | или F5 |
|-----------------------------|----|-------------------------|----|---|--------|
|-----------------------------|----|-------------------------|----|---|--------|

### 4.4. Инструкция по запуску и по настройке Alpha.Platform.

 После успешного старта необходимо открыть папку (HMI) с проектом, которая находится на рабочем столе.
 Запустить выделенное на скриншоте приложение.

| Имя         | Дата изменения   | Тип               | Размер   |
|-------------|------------------|-------------------|----------|
| 📜 externals | 18.10.2022 16:18 | Папка с файлами   |          |
| 📙 objects   | 20.10.2022 8:34  | Папка с файлами   |          |
| 📜 output    | 20.10.2022 8:36  | Папка с файлами   |          |
| 📙 resources | 18.10.2022 16:18 | Папка с файлами   |          |
| hmi.binom   | 15.08.2022 8:56  | Файл "BINOM"      | 4 308 KE |
| 🔀 hmi       | 17.10.2022 13:07 | Alpha.HMI project | 7 КБ     |

Рисунок 27 – НМІ.

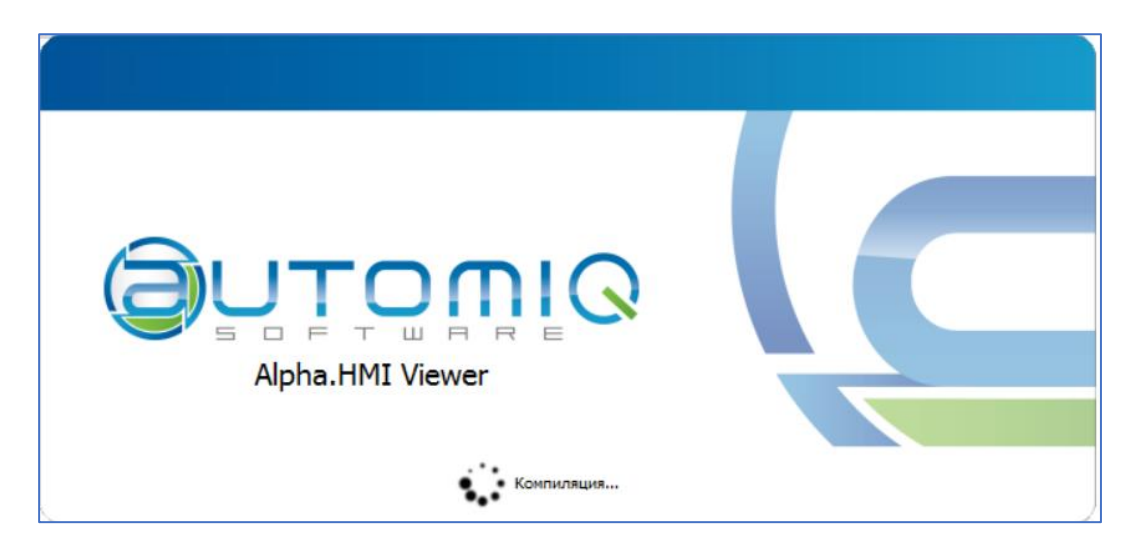

Рисунок 28 – Процесс запуска.

Далее откроется главная форма.

|                                | САУ ГА       |                |                             | стоп 4                 | F: 0<br>N:            | <sup>,0</sup> % 🖄 🔑 🌘   | 20.10.2022<br>8:49:31<br>Guest |
|--------------------------------|--------------|----------------|-----------------------------|------------------------|-----------------------|-------------------------|--------------------------------|
| Режим управления               | Местн        | ный            | Система<br>возбуждения      | Не готова              | Дисковый<br>затвор    | Ручн.: Закрыт           |                                |
| Режим работы                   | АВТ.: Ча     | стота          | Генераторный<br>выключатель | Неисправен             | Байпас<br>затвора     | Ручн.: Закрыт           |                                |
| Режим<br>синхронизации         | Автомати     | ческая         | КАЗ НА                      | Сработал               | Система<br>торможени: | я Отключена             |                                |
| Частота ГГ %                   |              | Полож<br>СМ НА | ение ММ                     | Мощность Р             | %                     | Расход Qгт              | %                              |
|                                | 50.00 200.00 | 0.0 4          |                             |                        | 70.0 90.0 110.0       | 0.0 10.0 30.0 50.0 70.0 | 90.0 110.0 130.0               |
| 0.00                           | 50.00 200.00 | 0.0 4          |                             | 0 0.0 10.0 30.0 50.0   | 70.0 90.0 110.0       | NaN                     | 90.0 110.0 130.0               |
| Частота ГГ, Гц                 |              | Полож<br>ГЗ НА | ение %                      | Напор, м               |                       | Давление в<br>ГАк МНУ   | %                              |
| <b>45.</b> 00 47.50 50.00 52   | .50 55.00    | -100.00        | -50.00 0.00 50.00 100.      | 0 0.0 10.0 30.0 50.0 3 | 70.0 90.0 110.0 130.0 | 0.0 20.0 40.0           | 60.0 80.0                      |
| <b>45</b> ,00 47.50 50.00 52.5 | <br>i0 55.00 | -100.00        | Nall                        | 10                     |                       |                         |                                |
| Частота сети, Гц               |              |                |                             |                        |                       |                         |                                |

Рисунок 29 – Главная форма.

# 5. Запуск ПО в Astra Linux

Для запуска ПО в среде Linux должны быть установлены следующие компоненты (виртуальная машина, которая предоставляется для проверки, заранее обеспечена этими компонентами):

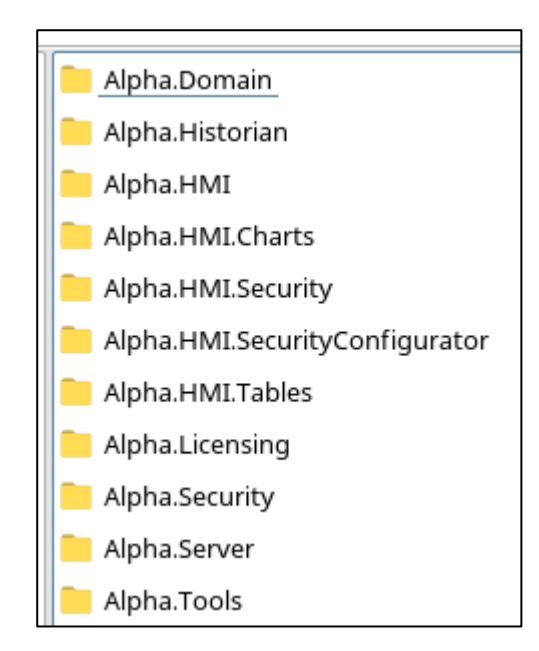

Рисунок 30 – Компоненты Alpha.Platform

Под Linux можно запускать только проект HMI (сам интерфейс), конфигурацию сервера необходимо задавать через Windows.

| 🗟 Dev. Domain Alpha-Domain 💷 Dev.omx 🔹 astra-0                                                                                                    |
|----------------------------------------------------------------------------------------------------|
| Image: Server       Image: Server         Image: Server       Image: Server         Image: Server |
| Диаграмма Таблица                                                                                                    |

Рисунок 31 – Конфигурация серверов

Для тестирования, предоставляются заранее подготовленные образы виртуальных машин. Если IP адреса задана согласно таблице сетевых адресов, все подключения пройдут успешно.

# Открыть папку с проектом (HMI)

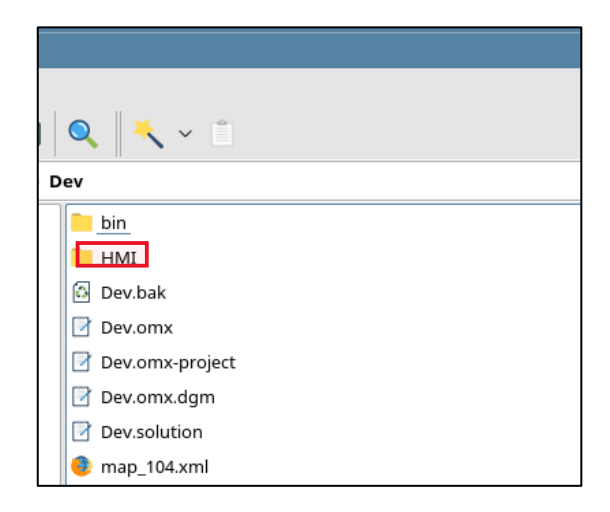

Рисунок 32 – Папка с проектом

| exter   | nals                    |           | 🐓 выверите программу для открытия фаилов данного 💶 🗙 |
|---------|-------------------------|-----------|------------------------------------------------------|
| 📄 obje  | ts                      |           | /home/admins/Desktop/271022/Dev/HMI/hmi.hmi          |
| 📒 outp  | ut                      |           | application/x-bmi                                    |
| 📄 reso  | irces                   |           |                                                      |
| 🚮 hmi.l | binom                   |           | Приложение                                           |
| 🐺 hmi.l | i                       |           | 🛛 Дизайнер Alpha.HMI                                 |
| 🙆 hmil  | 🚰 Открыть               |           | 🚀 Командная строка Alpha.HMI                         |
|         | Открыть с помощью       |           | 🐱 Визуализатор Alpha.HMI                             |
|         | Отправить               | >         |                                                      |
|         | •                       |           |                                                      |
|         | 10 Упаковать            | >         |                                                      |
|         | Действия                | >         |                                                      |
|         | 🗐 Копировать            | Ctrl+C    |                                                      |
|         | 🔀 Вырезать              | Ctrl+X    |                                                      |
|         | 💷 Переименовать         | F2        |                                                      |
|         | 🔀 Удалить               | Shift+Del |                                                      |
|         | 👕 Переместить в Корзину | Del       |                                                      |
|         | 🙀 Свойства              |           | Установить по умолчанию <u>Все приложен</u> ия       |
|         |                         |           | Другая 📑 Из меню Открыть Отмена                      |

Рисунок 33 – Запуск ПО

| MainForm                     |                   |                   |                              |                    |                                                |                           | - 🗆 ×                          |
|------------------------------|-------------------|-------------------|------------------------------|--------------------|------------------------------------------------|---------------------------|--------------------------------|
|                              | САУ ГА            |                   |                              | СТОП 4             | F: 0,<br>N: -na                                | 0 % 🔛 🔎 🔞                 | 01.11.2022<br>2:33:30<br>Guest |
| Режим управления             | Местн             | ый                | Система<br>возбуж дения      | Не готова          | Дисковый<br>затвор                             | Ручн.: Закрыт             |                                |
| Режим работы                 | АВТ.: Ча          | стота             | Генераторный<br>выключатель  | Неисправен         | Байпас<br>затвора                              | Ручн.: Закрыт             |                                |
| Режим<br>синхронизации       | Автомати          | ческая            | КАЗ НА                       | Сработал           | Система<br>торможения                          | Отключена                 |                                |
| Частота ГГ 🥠                 | 6                 | Положени<br>СМ НА | ۱e %                         | Мощность<br>Р      | %                                              | Расход Qгт 🛛 🖸            | %                              |
|                              | 150.00 200.00     |                   | 40.0 60.0 80.0 100.0 120.0   | 0.0 10.0 30.0 50.0 | 70.0 90.0 110.0                                | 0.0 10.0 30.0 50.0 70.0 9 | 0.0 110.0 130.0                |
| 0.00                         | <br>150.00 200.00 | 0.0 20.0 4        | NaN                          | 0.0 10.0 30.0 50.0 | AN<br>1                    <br>70.0 90.0 110.0 | 0.0 10.0 30.0 50.0 70.0 9 | 0.0 110.0 130.0                |
| Частота ГГ, Гц               |                   | Положени<br>ГЗ НА | ۱e %                         | Напор, м           |                                                | Давление в<br>ГАк МНУ     | %                              |
| <b>45</b> .00 47.50 50.00 52 | 2.50 55.00        | -100.00 -50.0     | 0 0.00 50.00 100.00<br>-4.50 |                    | 70.0 90.0 110.0 130.0                          | 0.0 20.0 40.0             | 60.0 80.0                      |
| 45.00 47.50 50.00 52.5       | <br>50 55.00      | -100.00 -50.0     |                              | J                  |                                                |                           |                                |
| Частота сети, Гц             |                   |                   |                              |                    |                                                |                           |                                |

Рисунок 34 – Главная форма.

## 6. Проверка подключения Клиентов (НМІ).

Для проверки подключения клиентов необходимо открыть компонент «Статистика» на Виндовой виртуальной машине. Настроить подключение к запущенным Alpha.Server на Windows и Linux введя соответствующие IP.

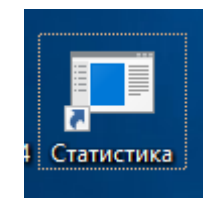

Рисунок 35 – Компонент Статистика на рабочем столе.

| 🖳 [Alpha.Serve | er] Статистика         |              | _ | ×  |
|----------------|------------------------|--------------|---|----|
| Файл Серве     | ер Помощь              |              |   |    |
| i 😦 • 🛒 📘      | Подключиться к серверу |              |   |    |
| (              | Отключиться от сервера | 1мя Значение |   |    |
| 1              | Последние подключения  |              |   |    |
|                |                        |              |   |    |
|                |                        |              |   |    |
|                |                        |              |   |    |
|                |                        |              |   |    |
|                |                        |              |   |    |
|                |                        |              |   |    |
|                |                        |              |   |    |
|                |                        |              |   |    |
|                |                        |              |   |    |
|                |                        |              |   |    |
|                |                        |              |   |    |
|                |                        |              |   |    |
|                |                        |              |   |    |
|                | ][_                    |              |   | .: |

Рисунок 36 – Запущенный компонент «Статистика».

| Подключение к серверу             |           | ×                 |
|-----------------------------------|-----------|-------------------|
| Подключения:<br>Новое подключение | Название: | Новое подключение |
|                                   | Адрес:    | 192.168.204.100   |
|                                   | Порт:     | 4572 ≑            |
|                                   | Пароль:   |                   |
|                                   | 0.7       |                   |
| дооавить удалить                  |           | Подолочитвся      |

Рисунок 37 – Настройка подключения.

| 🖳 [Alpha.Server] Статистика          |                                                    |                    |
|--------------------------------------|----------------------------------------------------|--------------------|
| Файл Сервер Помощь                   |                                                    |                    |
| i 👳 • 💂 📔 📓                          |                                                    |                    |
| Новое подключение на 192.168.204.100 | Имя                                                | Значение           |
| Дерево сигналов                      | Время подключения                                  | 01.11.2022 0:00:57 |
| Da Server                            | Количество сигналов                                | 931                |
| Ae Server                            | Количество подписок на сигналы                     | 931                |
| HdaServer                            | Количество операций чтения сигналов                | 0                  |
| HistoryModule                        | Количество операций записи сигналов                | 2                  |
|                                      | Количество отправленных изменений                  | 1 085              |
| E-TcpServer                          | Количество отправленных сообщений                  | 0                  |
| ⊢/ <b>_</b> Клиенты                  | Количество операций записи свойств                 | 0                  |
| [ <b>#</b> 3 192_168_204_100:33418   | Количество отправленных изменений свойств сигналов | 0                  |
|                                      | Количество полученных байт                         | 120 669            |
| 🚊 🗁 Клиенты                          | Количество отправленных байт                       | 168 014            |
| 🛅 Клиент (ID - 4)                    |                                                    |                    |
|                                      |                                                    |                    |
|                                      |                                                    |                    |

Рисунок 38 – Подключенные клиенты к AlphaServer.

На рисунке 38 отображён успешно подключенный к AlphaServer клиент (HMI)

## ТЕХНИЧЕСКАЯ ПОДДЕРЖКА

Если возникнут проблемы при установке / запуске ПО вы можете связаться со следующими техническими специалистами:

Сайдяшев А.А.:

- 1. электронный адрес <u>93707@tyazhmash.com;</u>
- 2. +7 937 450-49-39.

Егоров А.В.:

- 1. электронный адрес <u>93808@tyazhmash.com;</u>
- 2. +7(937) 454-11-77

Шауберт А.А.:

- 1. электронный адрес <u>82811@tyazhmash.com;</u>
- 2. +7(909) 355-22-23